## **Criminal Clearance Guide for Agape Center Volunteers**

- 1. Go to https://epatch.state.pa.us/
- 2. Click on the yellow box for "New Record Check (Volunteers only)." Do NOT click on the "Submit a New Record Check" as that is for paid employee clearances.

| er                                                                                                |                                                                                                    | Gov. Thomas W Wolf                                                                    |
|---------------------------------------------------------------------------------------------------|----------------------------------------------------------------------------------------------------|---------------------------------------------------------------------------------------|
| Record Check                                                                                      | -                                                                                                    | Help 🚽                                                                                |
| Pennsylvania Access To                                                                            | o Criminal Histo                                                                                                    | ory                                                                                   |
| eled "UNDER REVIEW" vary de<br>i inquiries as quickly as possib<br>eeks. We apologize for any inc | pending upon the v<br>le, turnaround time<br>onvenience as we p                                                                                                    | olume of requests received.<br>is on these requests can be<br>process all requests as |
| I Helpdesk 1-888-QUERY-PA (1-8                                                                    | 88-783-7972)                                                                                                    |                                                                                       |
| a Criminal Record Check M                                                                         | IUST BE submitte                                                                                                    | d by mail.                                                                            |
| v Record Check (Volunte                                                                           | eers only)                                                                                                    |                                                                                       |
| a new Record Check                                                                                | Check                                                                                                    | caru)                                                                                 |
| Registered Users                                                                                  |                                                                                                    |                                                                                       |
|                                                                                                   | Record Check Pennsylvania Access To eled "UNDER REVIEW" vary de i nquirles as quickly as possib eeks. We apologize for any inc Helpdesk 1-888-QUERY-PA (1-8 f a Criminal Record Check M vRecord Check (Volunte a New Record Check he status of a Record Registered Users | Record Check                                                                          |

- 3. Scroll down, check the box and hit "Accept"
- 4. Complete this screen using your personal information (write Messiah College for Volunteer Organization Name and skip telephone number) and hit "Next":

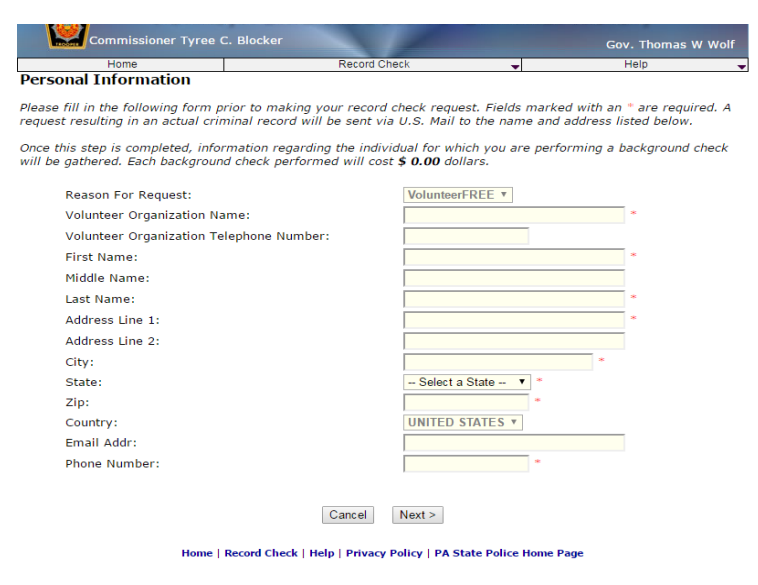

5. Click on "Proceed"

6. Complete this screen using your personal information. Unless you've legally changed your name, leave "Aliases and/or Maiden Name" blank. Hit "Enter this Request"

| Commissioner Tyree                                                                                                    | C. Blocker<br>Record C                                                                                                 | Check                                                                  | -                                                                             | Gov. Thomas W Wo<br>Help                                                           |
|----------------------------------------------------------------------------------------------------|----------------------------------------------------------------------------------------------------|------------------------------------------------------------------------|-------------------------------------------------------------------------------|------------------------------------------------------------------------------------|
| Record Check Request Fo                                                                                                    | rm                                                                                                    |                                                                        | •                                                                             |                                                                                    |
| Please enter as much informatic<br>First and middle names may <b>NC</b><br>characters. Last names may cor<br>he "Add Request" button. When | n as possible for the indivi<br>T contain numbers, hyphei<br>tain dashes. Fields marked<br>finished entering requests, | dual you woul<br>ns, apostrophe<br>I with an " are<br>, click the "Fin | d like to perform<br>as, dashes, or ai<br>a required. To su<br>ished" button. | n a background check on.<br>ny other non-alphabetic<br>ubmit multiple requests, cl |
| First Name:                                                                                                    |                                                                                                    |                                                                        | *                                                                             |                                                                                    |
| Middle Name:                                                                                                    |                                                                                                    |                                                                        |                                                                               |                                                                                    |
| Last Name:                                                                                                    |                                                                                                    |                                                                        | -                                                                             |                                                                                    |
| Suffix:                                                                                                    |                                                                                                    |                                                                        |                                                                               |                                                                                    |
| Identity Theft #:                                                                                                    |                                                                                                    |                                                                        |                                                                               |                                                                                    |
| Social Security #:                                                                                                    |                                                                                                    | (xxxxxxxxx) (H                                                         | ighly recommended)                                                            |                                                                                    |
| Date of Birth:                                                                                                    | /                                                                                                    | /                                                                      | (mm/dd/yyyy) *                                                                |                                                                                    |
| Sex:                                                                                                    | Unknown <b>*</b>                                                                                                    |                                                                        |                                                                               |                                                                                    |
| Race:                                                                                                    | Unknown                                                                                                    | ۲                                                                      |                                                                               |                                                                                    |
|                                                                                                    |                                                                                                    |                                                                        |                                                                               |                                                                                    |
|                                                                                                    | Aliases and/or M                                                                                                    | 4aiden Name                                                            |                                                                               |                                                                                    |
| F                                                                                                    | irst Mid                                                                                                    | dle                                                                    | Last/Mai                                                                      | den                                                                                |
| Alias                                                                                                    |                                                                                                    |                                                                        |                                                                               |                                                                                    |
| Alias                                                                                                    |                                                                                                    |                                                                        |                                                                               |                                                                                    |
| 2                                                                                                    |                                                                                                    |                                                                        |                                                                               |                                                                                    |
| Alias                                                                                                    |                                                                                                    |                                                                        |                                                                               |                                                                                    |
| Aliae                                                                                                    |                                                                                                    |                                                                        |                                                                               |                                                                                    |

- 7. At this point, the system is giving you the option to get clearances for more people. Do NOT enter your information again! Instead, scroll down and hit "Finished"
- 8. You should see your name on the next page. Hit "Submit".

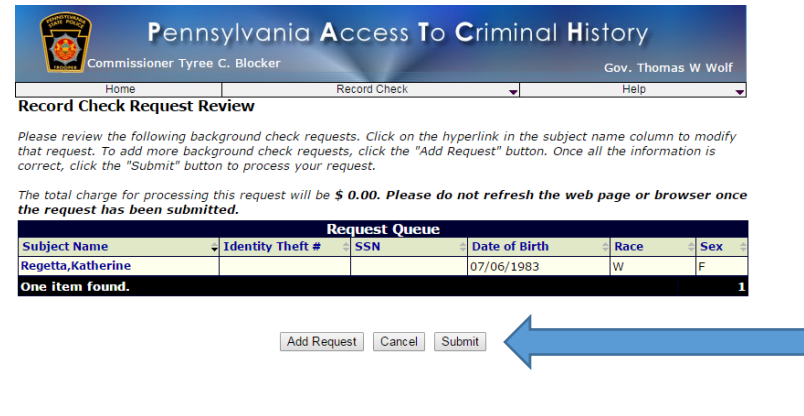

Home | Record Check | Help | Privacy Policy | PA State Police Home Page

9. When you see this screen, click on the "Control Number" to the left of your name.

| The results o<br>and update th<br>background | f your background check red<br>he status of your record che<br>checks. Once processing is | quests are displayed below. This pag<br>cks. <b>Please wait until processing</b><br>s complete, click on the Control Nun | e will automatically refre<br>has finished before re<br>ber hyperlink to view the | esh several time<br>eviewing any<br>e details of a |
|----------------------------------------------|-------------------------------------------------------------------------------------------|----------------------------------------------------------------------------------------------------|-----------------------------------------------------------------------------------|----------------------------------------------------|
| specific recoi                               | га спеск.                                                                                 |                                                                                                    |                                                                                   |                                                    |
| specific recoi                               | ra check.                                                                                 | Record Check Requests                                                                                                    |                                                                                   |                                                    |
| Control #                                    | <ul> <li>Subject Name</li> </ul>                                                          | Record Check Requests                                                                                                    |                                                                                   |                                                    |

10. When you see this screen, click on "Certificate Form." If you get a pop-up, hit ok.

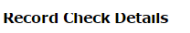

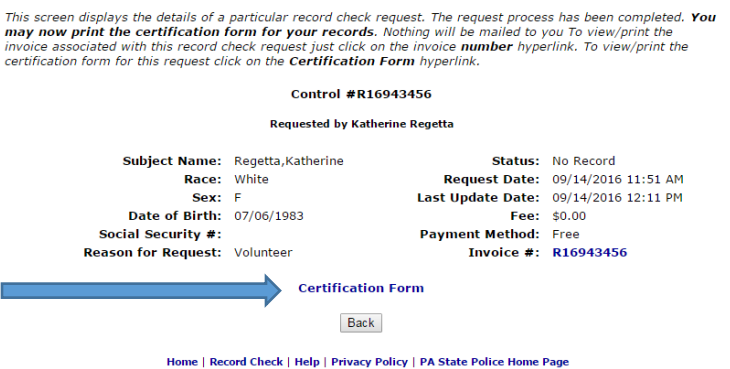

11. Your clearance will look like this. Print out two copies and give them to your Outreach coordinator or drop them off at the Agape Center.

|                                                                                                    | @ Print Save                                                                                                    |
|----------------------------------------------------------------------------------------------------|----------------------------------------------------------------------------------------------------|
| Pennsylvania                                                                                                    | a State Police                                                                                                    |
| 1500 Dime<br>Harrisburg, Per                                                                                                    | rton Avenue<br>onychiania 17110                                                                                                    |
| Response for Crim                                                                                                    | inal Record Check                                                                                                    |
| THE CERTIFICATE IS ONLY VALID FOR VOLU<br>POLICE DOES NOT AUTHORIZE                                                                                                    | NTEER PURPOSES. THE PENNSYLVANIA STATE<br>THIS FORM FOR ANY OTHER USE                                                                                                    |
|                                                                                                    | TELEPHONE (215) 301-6503                                                                                                    |
| TO WHOM IT MAY CONCERN:                                                                                                    |                                                                                                    |
| THE PENNSYLVANIA STATE POLICE DOES HER                                                                                                    | EBY CERTIFY THAT:                                                                                                    |
| Name:                                                                                                    | Regetta, Katherine                                                                                                    |
| Date of Birth:<br>Social Security #1                                                                                                    | 07/06/1983                                                                                                    |
| Sex:                                                                                                    |                                                                                                    |
| Race:                                                                                                    | White                                                                                                    |
| Date of Request:<br>Purpose of Request:                                                                                                    | 09/14/2016 11:51 AM<br>Volunteer                                                                                                    |
| Maiden Name and/or Alias (1)<br>(3)                                                                                                    | (2)<br>(4)                                                                                                    |
| *** HAS NO CRIMINAL RECORD IN PENNSYL<br>ABOVE IDENTIFIERS - REFER T                                                                                                    | VANIA BASED ON A CHECK BASED ON THE<br>O CONTROL #R16943456 ***                                                                                                    |
| THE RESPONSE IS BASED ON A COMPARISON OF D<br>INFORMATION CONTAINED IN THE FILES OF THE P<br>REPOSITORY ONLY PLEASE CONTRIPATION OF THE P<br>BE MADE WITHOUT FINGERPRINTS THE PENNSYLW<br>PRECLUDE THE EXISTENCE OF CRIMINAL RECORDS | ATA PROVIDED BY THE REQUESTOR AGAINST<br>ENHISYLVANIA STATE POLICE CENTRAL<br>PROVIDED, POSITIVE IDENTIFICATION CANNOT<br>INIA STATE POLICE RESPONSE DOES NOT<br>, WHICH MIGHT BE CONTAINED IN THE |